## JAK POŽÁDAT O KVALIFIKOVANÝ OSOBNÍ CERTIFIKÁT

Pro získání certifikátu pro elektronický podpis v systému RemSig je potřeba:

- Na e-mailovou adresu <u>certifikat@upol.cz</u> zaslat souhlas s vystavením certifikátu od vašeho nadřízeného pracovníka (na fakultě je to děkan, na Správě kolejí a menz UP a na vysokoškolském ústavu ředitel, na ostatních součástech UP rektor). Děkani, ředitel Správy kolejí a menz UP a ředitel vysokoškolského ústavu, rektor, kvestor a prorektoři schválení žádosti nepotřebují.
- 2. V systému RemSig vytvořit žádost o vydání nového certifikátu:

Přejděte na internetovou stránku <u>https://remsig.cesnet.cz/home</u>. Klikněte na zelené tlačítko Přihlásit.

| Domů | Moje certifikáty | Podepsat dokument | Přihlásit 🕣 |
|------|------------------|-------------------|-------------|
|      |                  |                   |             |
|      |                  | Ð PŘIHLÁSIT       |             |

## 1. Vyberte ze seznamu Univerzitu Palackého v Olomouci.

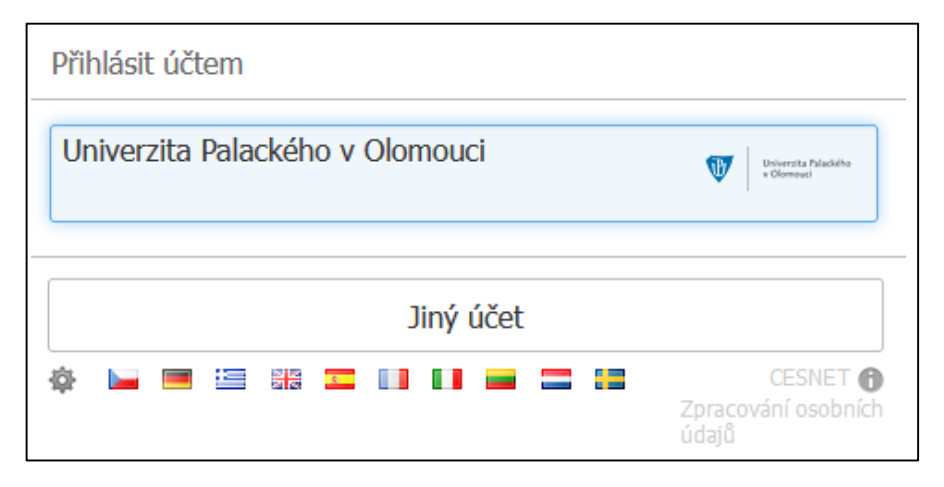

2. Přihlaste se stejným jménem a heslem jako do Portálu UP.

Přihlásit se k eIDAS CESNET

## Přihlašovací údaje do Portálu UP

|     | Livatelské jméno |                     |  |
|-----|------------------|---------------------|--|
|     |                  | Heslo               |  |
|     |                  | Přihlášení          |  |
| Rem | ISig             | Služby CESNET elDAS |  |

3. V horním menu klikněte na Certifikáty, následně na Moje certifikáty.

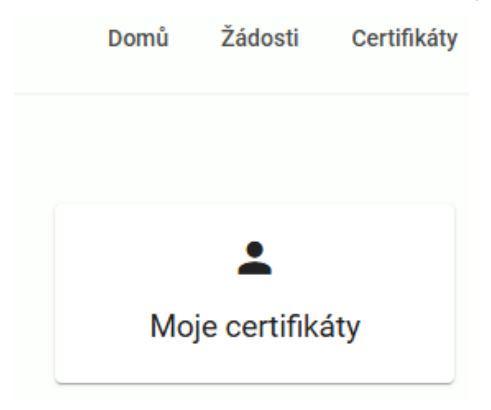

4. Na další stránce klikněte na Nový certifikát

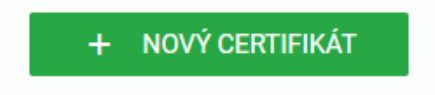

Vyberte hospodářské středisko, vyplňte rodné číslo bez lomítka.
Zaškrtněte "Vložit MPSV".
Můžete zaškrtnout "Prodloužená platnost certifikátu na 3 roky." Pokud tak neučiníte, bude certifikát platit 1 rok.

Další možnosti certifikátu

Vložit MPSV

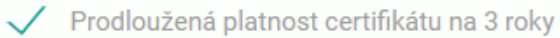

Pomocí zeleného tlačítka "Odeslat" vytvoříte žádost o certifikát.
Pokud je tlačítko šedé, je potřeba doplnit některé údaje, případně je znovu vybrat (např. zemi).
V případě, že ani poté nelze žádost odeslat, můžete vyzkoušet jiný internetový prohlížeč.

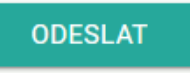

- 7. Po odeslání se znovu přihlaste do systému.
- 8. Systém vás vyzve k vytvoření hesla pro nový certifikát.

|              | Zadejte heslo k certifikátu |  |
|--------------|-----------------------------|--|
| Heslo pro ce | rtifikát                    |  |
| Heslo pro ce | rtifikát znovú              |  |
|              | Odeslat                     |  |

Heslo si nastavte dostatečně bezpečné, abyste znemožnili zneužití, protože je to váš PIN pro příští práci s certifikátem.

Poté se vám zobrazí PUK, který lze použit k resetování hesla v případě jeho zapomenutí.

PUK je zobrazen pouze jednou a následně ho už nelze získat.

PUK si ideálně vytiskněte a pečlivě uschovejte na bezpečné místo.

| ۷p | případě, že zapomenete heslo k certifikátu, můžete použít níže uvedený PUK k jeho resetování. |
|----|-----------------------------------------------------------------------------------------------|
|    |                                                                                               |
|    | nějaké bezpečné heslo                                                                         |
|    | Vytisknout PUK                                                                                |
|    | Uchovejte PUK na bezpečném místě, po zavření této stránky už ho nelze znovu zobrazit.         |

Při zapomenutí PINu i PUKu se už k tomuto certifikátu nedostanete a je nutné požádat o nový certifikát.

9. Po schválení vaší žádosti vám přijde e-mail od <u>eidas@cesnet.cz</u>, kde najdete ID žádosti ve tvaru BP*nějakéčíslo*.

Dostavte se prosím na pobočku České pošty se službou Czech POINT k ověření totožnosti.

S sebou vezměte ID žádosti a průkaz totožnosti (občanský průkaz, cestovní pas). Na poštu je potřeba přijít do 30 dnů.

10. O vystavení certifikátu budete následně informováni e-mailem. Certifikát se během několika minut automaticky uloží do tzv. HSM úložiště. Není třeba jej stahovat a instalovat.

Zkontrolovat, že Vám byl certifikát vydán, lze opět na stránce RemSig pod nabídkou Moje certifikáty. Přes volbu Podepsat dokument můžete provést ověření funkčnosti certifikátu.

Aby šlo jednoduše podepisovat dokumenty v Adobe Acrobatu, je možno naistalovat tzv. virtuální token. Pro pomoc s instalací můžete kontaktovat správce vaší lokální počítačové sítě.

V případě potíží v kterékoliv fázi nás neváhejte kontaktovat na níže uvedených telefonních číslech:

Mgr. Jana Zbořilová – 585 631 829, Ing. Stanislav Lorenc – 585 631 832 Mgr. Leoš Jurásek, MBA – 585 631 822.

## PRODLOUŽENÍ KVALIFIKOVANÉHO OSOBNÍHO CERTIFIKÁTU

V případě, že se blíží konec platnosti vašeho certifikátu a vy jej nadále potřebujete ke své práci, můžete ještě v době platnosti původního certifikátu požádat o vydání následného certifikátu.

- Na e-mailovou adresu <u>certifikat@upol.cz</u> prosím zašlete souhlas s vystavením následného certifikátu od vašeho nadřízeného pracovníka (na fakultě je to děkan, na Správě kolejí a menz UP a na vysokoškolském ústavu ředitel, na ostatních součástech UP rektor). Děkani, ředitel Správy kolejí a menz UP a ředitel vysokoškolského ústavu, rektor, kvestor a prorektoři schválení žádosti nepotřebují.
- 2. V systému RemSig požádejte o následný certifikát.

Po přihlášení do systému RemSig (viz postup výše) vyberte z horního menu Certifikáty, následně Moje certifikáty.

| Domů | Žádosti      | Certifikáty |
|------|--------------|-------------|
|      |              |             |
|      |              |             |
|      |              |             |
| Mo   | je certifika | áty         |
|      |              |             |

Rozlikněte svůj certifikát.

| Osobní certifikáty |      |                            |   |
|--------------------|------|----------------------------|---|
|                    | et j | Subjekt: CN=Vaše Jméno, O= | ~ |

Klikněte na Požádat o následný certifikát.

| <b>E</b>                                                          | Subjekt: CN=Vaše Jméno, O=                                           | C=CZ            | platný <b>^</b>   |  |  |
|-------------------------------------------------------------------|----------------------------------------------------------------------|-----------------|-------------------|--|--|
| Vydavatel CN=PostSignum Qualified CA 4, O=Česká pošta, s.p., C=CZ |                                                                      |                 |                   |  |  |
| Plat                                                              | Platnost od: 4/9/2024, 8:13:42 AM Platnost do: 4/29/2025, 8:13:42 AM |                 |                   |  |  |
| Sen:                                                              | iové číslo: 12345678                                                 |                 |                   |  |  |
| Vlastník: 1234567@ Index: 1                                       |                                                                      |                 |                   |  |  |
|                                                                   | POŽÁDAT O NÁSLEDNÝ CERTIFIKÁT                                        | RESETOVAT HESLO | ZMĚNIT HESLO      |  |  |
|                                                                   |                                                                      | ZABL            | DKOVAT CERTIFIKÁT |  |  |

Vyberte hospodářské středisko, vyplňte rodné číslo bez lomítka. Zaškrtněte "Vložit MPSV".

Můžete zaškrtnout "Prodloužená platnost certifikátu na 3 roky." Pokud tak neučiníte, bude certifikát platit 1 rok.

Další možnosti certifikátu

Vložit MPSV

Prodloužená platnost certifikátu na 3 roky

Pomocí zeleného tlačítka Odeslat vytvoříte žádost o následný certifikát.

Pokud je tlačítko šedé, je potřeba doplnit některé údaje, případně je znovu vybrat (např. zemi). V případě, že ani poté nelze žádost odeslat, můžete vyzkoušet jiný internetový prohlížeč.

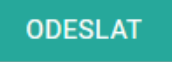

Jakmile bude vaše žádost schválena a certifikát vystaven, budete informováni e-mailem. Certifikát se během několika minut automaticky uloží do tzv. HSM úložiště. Není třeba jej stahovat a instalovat.

V menu Moje certifikáty nyní uvidíte původní i následný certifikát. Můžete počkat, až původnímu certifikátu vyprší platnost nebo jej pomocí tlačítka "Zablokovat certifikát" předčasně ukončit a začít hned používat certifikát nový.

Aby se projevila změna certifikátu ze starého na nový, je možné, že bude potřeba restart počítače.

V případě, že původnímu certifikátu již vypršela platnost, nelze o následný certifikát požádat. Je potřeba požádat o nový certifikát včetně opětovného ověření totožnosti na poště.